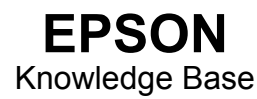

Artikel: KB020003

Hoe gebruik ik het hulpprogramma voor het reinigen van de printkop in Windows 98 en ME? Als u een printkop wilt reinigen omdat de afdrukkwaliteit afneemt, klikt u op Start, kiest u Instellingen en selecteert u Printers. Klik met de rechtermuisknop op het pictogram van de printer en selecteer Eigenschappen. Klik op de tab Hulpprogramma's. Klik op het pictogram voor het reinigen van de printkop om het hulpprogramma te starten. Herhaal de procedure tot de controle van de spuitkanaaltjes een bevredigend resultaat oplevert.

## Instructies

Klik op **Start**, kies **Instellingen** en selecteer **Printers**. Klik met de rechtermuisknop op het pictogram van de printer en selecteer Eigenschappen. De eigenschappen van de printer worden weergegeven.

| Eigenschappen vo        | oor EPSON Sty        | lus C60 Serie:     | :                               | ? ×  |
|-------------------------|----------------------|--------------------|---------------------------------|------|
| () Papier<br>Algemeen   | │ 🥶 L<br>│ Details │ | ay-out Kleurbeheer | Hulpprogramma'<br> <br>Hoofdgro | ep   |
| 🍏 EPSON                 | I Stylus C60 Serie   | **                 |                                 |      |
| Opmerking:              |                      |                    |                                 |      |
| <u>S</u> cheidingspagin | a: (geen)            | <u>-</u>           | Bladeren                        |      |
|                         |                      |                    |                                 |      |
|                         |                      |                    |                                 |      |
|                         |                      | Test               | pagina afgrukken                |      |
|                         |                      |                    |                                 |      |
| <u> </u>                | ОК                   | Annuleren          | Loepassen                       | Help |

Klik op het tabblad Hulpprogramma's. Klik op het pictogram bij Printkop reinigen.

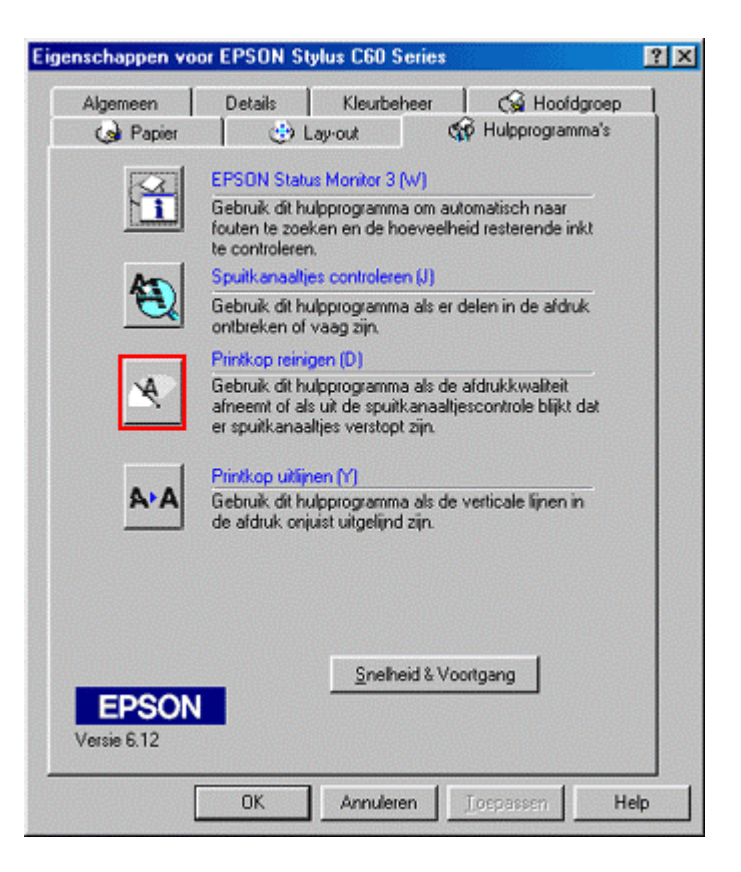

Het hulpprogramma wordt gestart. Klik op Start.

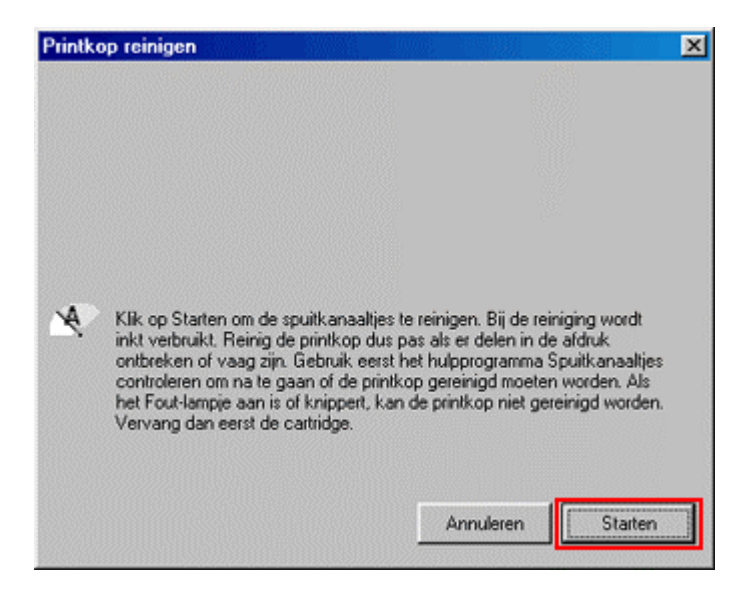

De voortgang van de procedure wordt weergegeven.

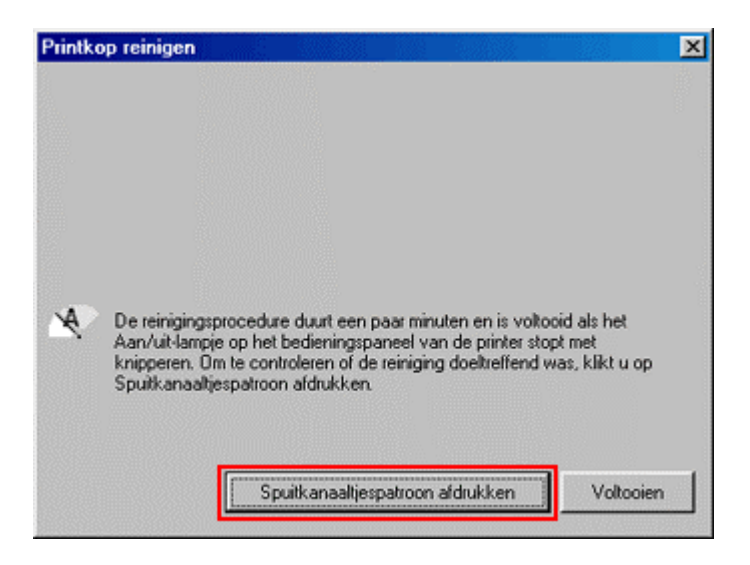

## Klik op Afdrukken.

| Spuitka  | anaaltjes controleren                                                                                                    | × |
|----------|----------------------------------------------------------------------------------------------------|---|
|          |                                                                                                    |   |
| <b>A</b> | Om te controleren of er spuitkanaaltjes proper zijn, controleert u eerst of<br>de printer ingeschakeld is en op de computer aangesloten is. Laad<br>vervolgens een paar vellen papier van A4- of Letter-formaat. Klik op<br>Afdrukken om een spuitkanaaltjespatroon af te drukken, of klik op<br>Voltocien om te stoppen. |   |
|          | A/drukken                                                                                                    |   |

De printer drukt een spuitkanaaltjespatroon af. Vergelijk de afdruk met het volgende venster. Als het patroon onderbrekingen vertoont of vaag wordt afgedrukt, klikt u op **Reinigen**. Als de afdruk scherp en volledig is, klikt u op **Voltooien**.

| Spuitkanaaltje                   | s controleren                                                     | ×                                                                                                    |
|----------------------------------|-------------------------------------------------------------------|----------------------------------------------------------------------------------------------------|
|                                  |                                                                   |                                                                                                    |
|                                  |                                                                   |                                                                                                    |
|                                  | Co.d                                                              | Barida i anticia da da                                                                                       |
|                                  | Goed                                                              | De printkop is aan een reinigingsbeurt toe.                                                                  |
| Vergeliji<br>het spui<br>Reinige | k het afgedrukte pa<br>tkanaaltjespatroon<br>n. Klik op Voltooien | troon met het bovenstaande voorbeeld. Als<br>niet naar behoren afgedrukt wordt, klikt u op<br>om te stoppen. |
|                                  |                                                                   |                                                                                                    |
|                                  |                                                                   |                                                                                                    |
|                                  |                                                                   | Reinigen Voltooien                                                                                           |

Herhaal de procedure tot het probleem is opgelost. Als het probleem met reinigen niet kan worden verholpen, raden we u aan een nieuwe set patronen te installeren.

Als het spuitkanaaltjespatroon scherp is, maar de tekst is nog steeds onderbroken, zult u misschien het hulpprogramma Printkop uitlijnen moeten uitvoeren. Klik op de onderstaande koppeling voor instructies over het gebruik van dit hulpprogramma:

Hoe gebruik ik het hulpprogramma voor het uitlijnen van printkoppen in Windows 98 en ME?

of

Hoe gebruik ik het hulpprogramma voor het uitlijnen van printkoppen in Windows 2000 en XP?